### 新規設定

※機種によって表記が異なる場合がこざいますが設定内容は、全て同じです。

① アプリケーション「Eメール」をタップします

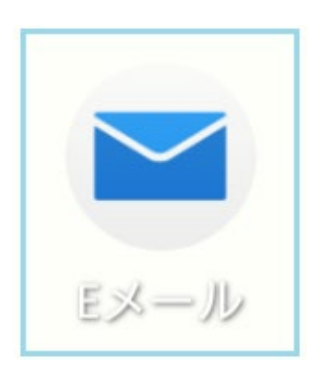

Eメールへようこその画面が表示した場合は、 開始するをタップします

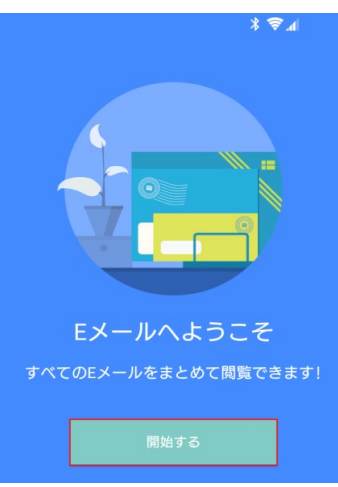

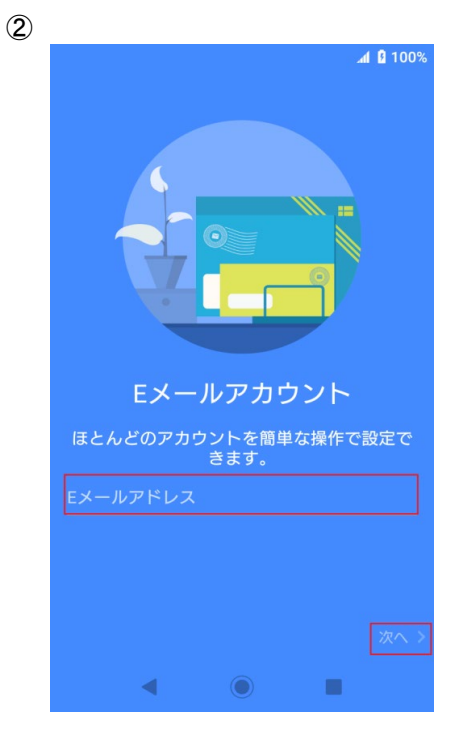

- メールアドレスを入力します
- ●「次へ」をタップします

4

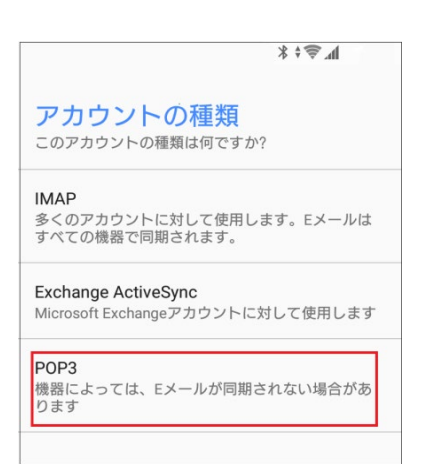

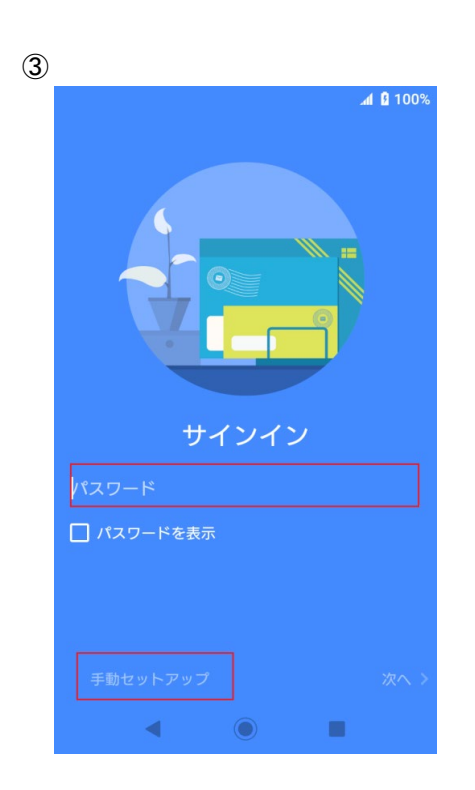

- POPパスワードを入力します。
- ●「手動セットアップ」をタップします

POP3をタップします
 IMAPを利用の際は、IMAPをタップします

| ← 受信サーバー設定                   |   |
|------------------------------|---|
| <sub>ユーザー名</sub><br>POPユーザー名 |   |
| パスワード<br>POPパスワード            |   |
| POP3サーバー<br>pop3.infonia.net | ? |
| ポート<br>995                   |   |
| セキュリティの種類<br>SSL/TLS         | • |
| サーバーからEメール削除<br><b>削除しない</b> | • |
| キャンセル 完了                     |   |
| ◀                            |   |

**▲** 100%

- ユーザー名 : POPユーザー名 例) btm00000
- パスワード : **POPパスワード**
- POP3サーバー: pop3.infonia.net
   (IMAPサーバー)
- ポート: <u>995</u> IMAPの場合: 993
- セキュリティの種類: SSL/TLS
- サーバーからのEメール削除
   お客様のご利用に合わせて選択をしてください
- 「完了」をタップしてください

⑥ 送信サーバー情報を設定します

|                    | <b>M</b> 100% |
|--------------------|---------------|
| ← 送信サーバー設定         |               |
| SMTPサーバー           |               |
| post.infonia.net   |               |
| ポート                |               |
| 465                |               |
| セキュリティの種類          |               |
| SSL/TLS            | ~             |
| ログインが必要            |               |
| ユーザー名              |               |
| SMTP認証ユーザー(アカウント)> | 名             |
| パスワード              |               |
| SMTP認証パスワード        |               |
|                    |               |
| キャンセル              | 完了            |
| <                  |               |

- SMTPサーバー: post.infonia.net
- ポート : 465
- セキュリティの種類: SSL/TLS
- ログインが必要: チェック
- ユーザー名: SMTP認証ユーザー(アカウント)名
   例) btm0000@be.to POPユーザー名@be.to
- パスワード: SMTP認証パスワード
   \*POPバスワードと同じです。
- 「完了」をタップしてください

# ⑦ お客様の御利用に合わせて選択します

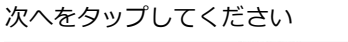

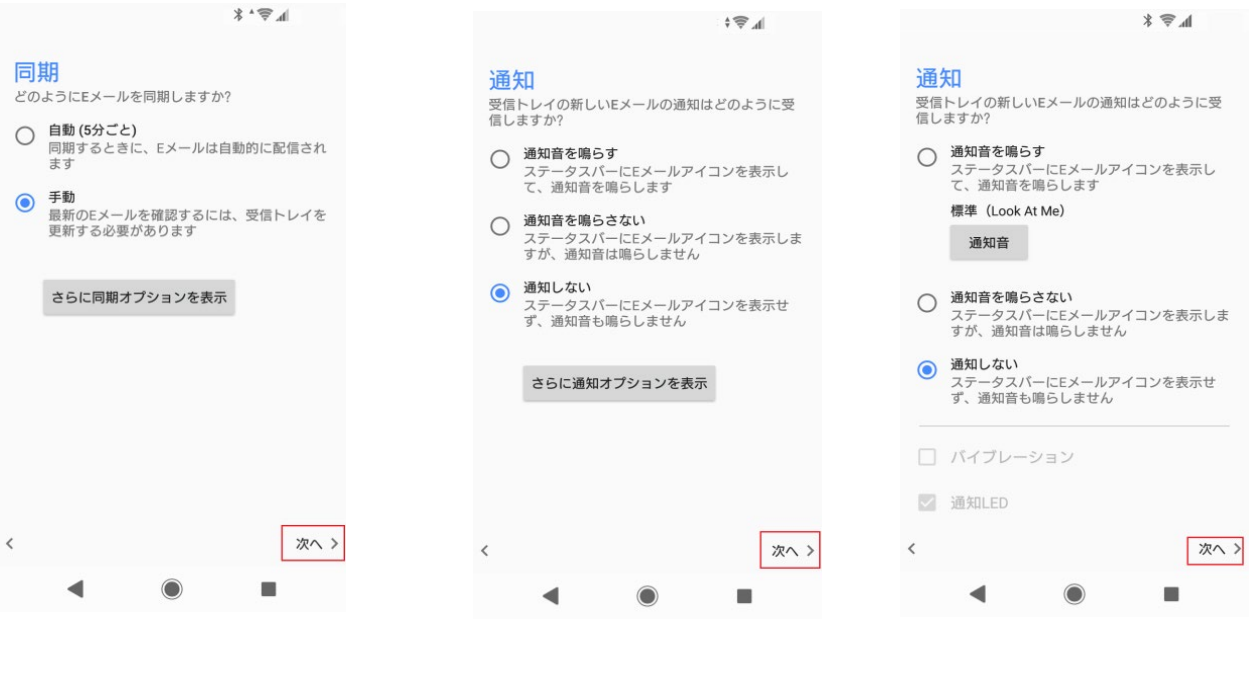

8

以上で設定完了です。

## ● このアカウントに名前を付ける: (省略可)

- あなたの名前(送信メールに表示されます)
   ここで入力された名前がメールの送信者名(差出人名)になります
   ニックネームなど自由に入力することができます
- 「設定完了」をタップしてください

① アプリケーション「Eメール」をタップします

[受信トレイ] の画面

タップします

 $\equiv$ 

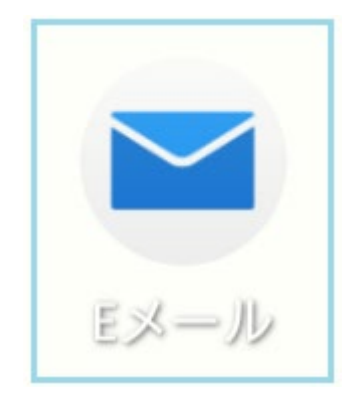

② 設定をタップします

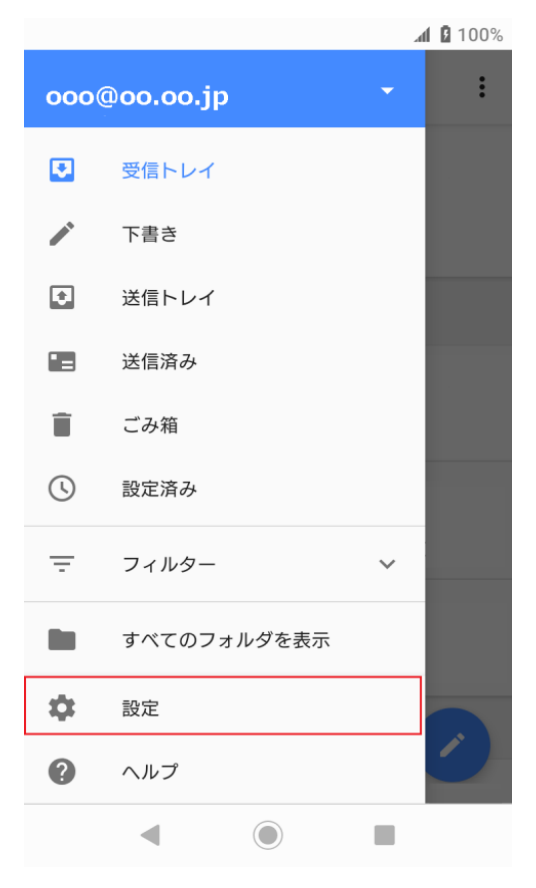

③ 設定したアカウントをタップします

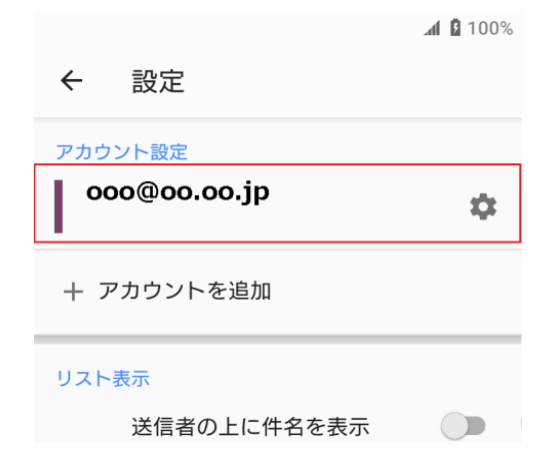

### ④ 「受信サーバー設定」タップします

**1** 100% ← 000@00.00.jp 全般設定 アカウント名 .... 名前 テスト 受信サーバー設定 ユーザー名やパスワードなど受信サーバー の設定をする 送信サーバー設定 ユーザー名やパスワードなど送信サーバー の設定をする 署名 Xperiaから送信 クイック返信 Eメール作成時によく使用する文章を登録 する ◀ () ■

⑤ 受信サーバー情報を設定します

|                              |    | 100% |
|------------------------------|----|------|
| ← 受信サーバー設定                   |    |      |
| <sup>ユーザー名</sup><br>POPユーザー名 |    |      |
| パスワード<br>POPパスワード            |    |      |
| POP3サーバー                     |    | 0    |
| pop3.infonia.net             |    | 0    |
| ポート                          |    |      |
| 995                          |    |      |
| セキュリティの種類                    |    |      |
| SSL/TLS                      |    | •    |
| サーバーからEメール削除                 |    |      |
| 削除しない                        |    | •    |
| キャンセル                        | 完了 |      |
| <                            |    |      |

- ユーザー名: POPユーザー名 例) btm00000
  パスワード: POPパスワード
  POP3サーバー: pop3.infonia.net (IMAPサーバー)
  ポート: 995 IMAPの場合: 993
  セキュリティの種類: SSL/TLS
- サーバーからのEメール削除 お客様のご利用に合わせて選択をしてください
- 「完了」をタップしてください

### ⑥ 「送信サーバー設定」タップします

**1** 100% ← 000@00.00.jp 全般設定 アカウント名 .... 名前 テスト 受信サーバー設定 ユーザー名やパスワードなど受信サーバー の設定をする 送信サーバー設定 ユーザー名やパスワードなど送信サーバー の設定をする 署名 Xperiaから送信 クイック返信 Eメール作成時によく使用する文章を登録 する ◀ () ■

⑦ 送信サーバー情報を設定します

**1** 100%

| ÷                  | 送信サール       | バー設定 | ,          |   |  |
|--------------------|-------------|------|------------|---|--|
| SMTP               | サーバー        |      |            |   |  |
| post.              | infonia.net |      |            |   |  |
| ポート                |             |      |            |   |  |
| 465                |             |      |            |   |  |
| セキュ                | リティの種類      |      |            |   |  |
| SSL/T              | LS          |      |            | - |  |
| ログイ                | ンが必要        |      |            |   |  |
| ユーザ                | 一名          |      |            |   |  |
| SMTP認証ユーザー(アカウント)名 |             |      |            |   |  |
| パスワ                | -  ×        |      |            |   |  |
| SMT                | >認証パスワー     | -ド   |            |   |  |
|                    |             |      |            |   |  |
| +                  | ニャンセル       |      | <b>宣</b> 了 | 1 |  |
| 7                  | - 7 2 6 10  |      | 元」         |   |  |
|                    | •           |      |            |   |  |
|                    |             |      |            |   |  |

- SMTPサーバー: post.infonia.net
- ポート: 465
- セキュリティの種類: <u>SSL/TLS</u>
- ログインが必要: チェック
- ユーザー名: SMTP認証ユーザー(アカウント)名
   例) btm0000@be.to POPユーザー名@be.to
- パスワード: SMTP認証パスワード
   \*POPバスワードと同じです。
- 「完了」をタップしてください

以上です。